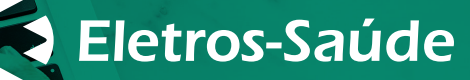

# ATUALIZAÇÃO CADASTRAL

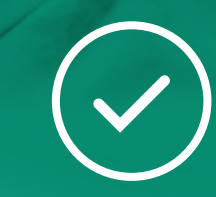

É MUITO SIMPLES, RÁPIDO E VOCÊ PODE FAZER, PELO AUTOATENDIMENTO, DE ONDE ESTIVER.

Confira o passo a passo:

## **NO SITE**

**1.** Acesse nosso site **www.eletrossaude.com.br**.

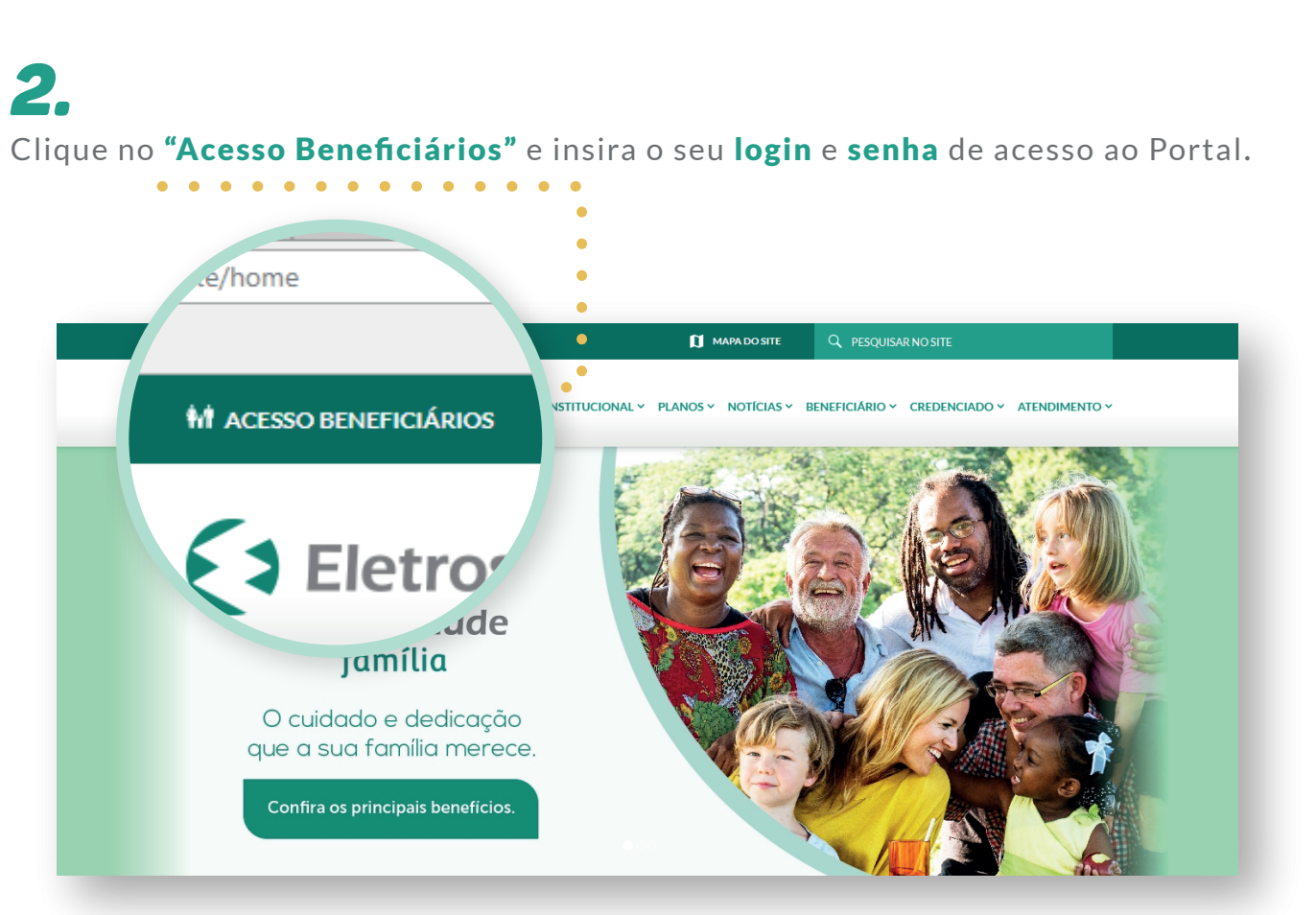

#### **3.** Clique no ícone **"Atualização Cadastral"**.

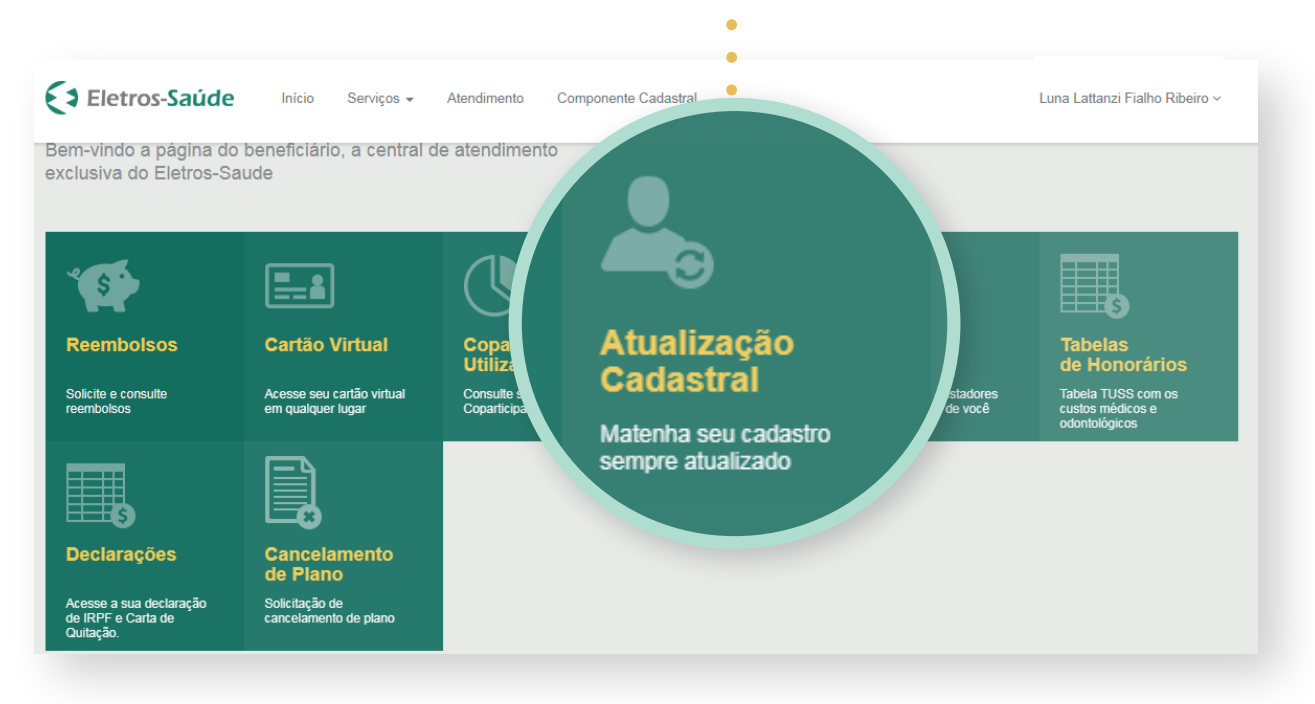

#### 4.

Agora, clique em **"Nova atualização cadastral"**.

| Eletros-Saúde        | nício Serviços - Atendimento Componen | te Cadastral             |
|----------------------|---------------------------------------|--------------------------|
| FILTRAR SOLICITAÇÕES | •                                     | Nova atualização cadastr |
| Protocolo, Usuário   | Todos os status 🔻                     |                          |

#### 5.

Antes de iniciar a atualização, **confira** se há alguma inconsistência e/ou mudança nos seus dados atuais.

**a.** Em caso negativo, clique em **"Cancelar"** no canto inferior esquerdo da página, e clique em **"Ok"**.

**b.** Em caso afirmativo, escolha os campos que deseja atualizar.

### 6.

Em poucos segundos você completa e envia as suas informações.

#### **NO APLICATIVO** ELETROS-SAÚDE

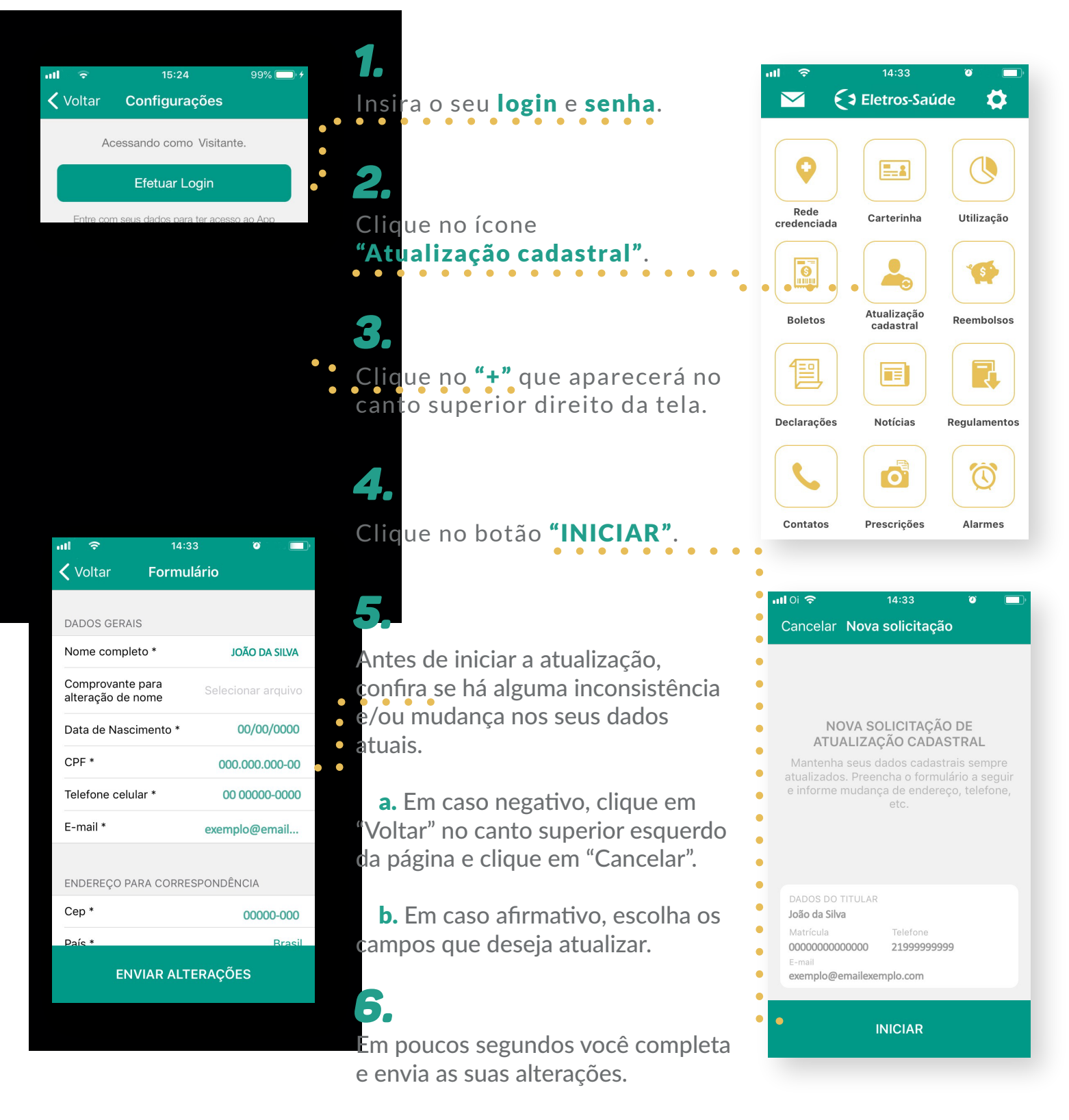

Em caso de dúvidas ou se o seu dependente ainda não possui login e senha de acesso, entre em contato com a nossa **Central de Relacionamento**, envie um e-mail para **atendimento@eletrossaude.com.br** 

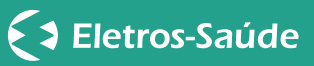